●会員専用ページの使用について

## https://geo-tij.jp/private/

↑のページにアクセス頂くと、ログインを求められますので、

ユーザー名にIDを、パスワードに設定頂いているパスワードをご入力下さい。
 (今までご使用頂いておりますもので入れるように設定しておりますが、半角英数字もしくは記号のみのしか使えなくなりましたので、日本語で登録下さってた方は変更をお願いしております。
 事務局までご連絡がまだの方は半角英数字もしくは記号を組み合わせたIDをお知らせ下さい)

| ログイン       |           |      |       |
|------------|-----------|------|-------|
| ttps://geo | o-tij.jp  |      |       |
| 1-ザ-名      | tij_staff |      |       |
| (スワード      |           |      |       |
|            |           | ログイン | キャンセル |

## ●フォーラム(掲示板)の使用について

フォーラムにはトップページの「フォーラム」からこのページに入ってください。

| ▲ tij地盤解析研究会 会員 | 専用ページ                            | HOME 総会     | <b>计 研究会</b>     | FEM tijプログラ            | ラム 問い合わ      | 77-74     |
|-----------------|----------------------------------|-------------|------------------|------------------------|--------------|-----------|
|                 | フォー                              | ラム          |                  |                        |              |           |
| 😤 HOME / フォーラム  |                                  |             |                  |                        |              |           |
| フォーラム           | 77-76                            | 掲示板の文字      | ₽をクリッ:<br>ってください | クして<br>い。              | トピック<br>最新の投 | 投稿        |
| サイトマップ          | 掲示板<br>ここは交流用の掲示板です。             |             |                  |                        | 0<br>トビックがあり | 0<br>りません |
| НОМЕ            | 自由にトピックを立てて下さい                   | <b>`</b> _  |                  |                        |              |           |
| 総会              | トピックを開くとその投稿に返                   | 配信が出来ますので自由 | 自な交流の場と          | したいと思いま                |              |           |
| 研究会             | す。<br>(メールアドレスを入れないと             | 投稿、返信出来ない。  | ようになってま          | すが、メー <mark>ルアド</mark> |              |           |
| 2020年度          | レスは非表示ですので、誰にも                   | の公開されません。)  |                  |                        |              |           |
| 2019年度          | 上の青字の掲示板という文字                    |             |                  |                        |              |           |
|                 | もしくは左のサイドバーの掲示                   | 版の文字から中に入っ  | ってください。          |                        |              |           |
| 2018年度以前        | サイドバーの最新の投稿からは                   | は直接トピックにアクセ | 2スできます。          |                        |              |           |
| FEM tijプログラム    |                                  |             |                  |                        |              |           |
| 問い合わせ           | ※トビック作成は出来ますか、<br>局までメールでご連絡下さい。 | 削除は自田に出来ませ  | さんので、削除          | したい場合は事務               |              |           |
| フォーラム           | 詳しいフォーラムの使用方法に                   | こついては こちら た | <sup>N</sup> 5.  |                        |              |           |
|                 |                                  |             |                  |                        |              |           |

フォーラム入り口

掲示板に入ると【「掲示板」に新規トピックを作成】というところがあります。

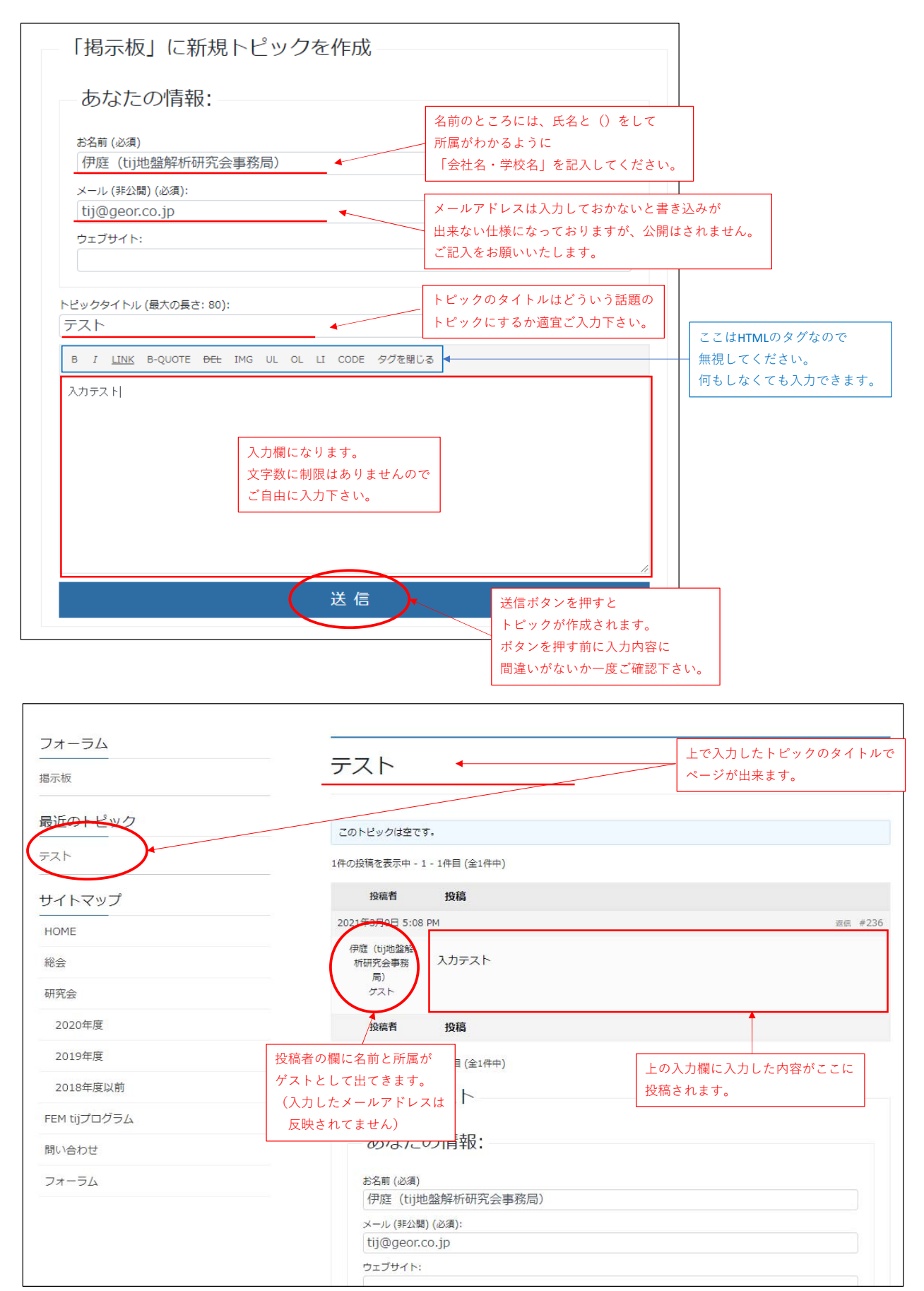

## ●他にトピックを作成した場合

上記の入力方法でもう1つトピックを作成しました。

| フォーラム<br><sub>掲示板</sub> | テスト2 別の話題のトビックが作成されます。                    | ]       |
|-------------------------|-------------------------------------------|---------|
| 最近のトピック<br>テスト2         | このトピックは空です。<br>1件の投稿を表示中 - 1 - 1件目 (金1件中) |         |
| テスト 最新の入力がある方が          | 投稿者 投稿                                    |         |
| サイトマップ                  | 2021年3月9日 5:12 PM                         | 返信 #239 |
| HOME                    | 伊度 (ti)地盤解<br>新研究会事務 入力テスト 2<br>局)        |         |
| 総会                      | ゲスト                                       |         |
| 研究会                     | 投稿者 投稿                                    |         |

## ●トピックに返信する場合

掲示板のトップページに入ると下記のように表示されています。

| フォーラム          | 返信をしたいトピック<br>入ります。<br>(今回はテストに返信 | 7のページに<br>言します)    | ま2件のトピックがあり、最後に伊庭(Uj地盤解析研究会事務局)<br>R中 - 1 - 2件目 (全2件中) | により1分前に更新されました。                 |  |
|----------------|-----------------------------------|--------------------|--------------------------------------------------------|---------------------------------|--|
| 最近のトピック        |                                   | トピック               | -                                                      | 返信 投稿<br>最新の投稿                  |  |
| 7212           |                                   | テスト2<br>トピック作成者: 伊 | 瘎(tij地盤解析研究会事務局)                                       | 0 1<br>1分前<br>伊庭(tij地盤解析研究会事務局) |  |
| サイトマップ<br>HOME | (                                 | テスト<br>トビック作成者: 伊  | 瘥(tij地盤解析研究会事務局)                                       | 0 1<br>5分前<br>伊庭(tij地盤解析研究会事務局) |  |
| 総合             |                                   |                    |                                                        |                                 |  |
| 研究会            | 2                                 | 2件のトピックを表          |                                                        |                                 |  |
| 2020年度         |                                   | 掲示相                | 版」に新規トビックを作成 ――                                        |                                 |  |

| JOHE POURT     Statute Pourt     Statute Pourt     Statu                                                                                                    |                                                            |                  |                 |
|----------------------------------------------------------------------------------------------------|------------------------------------------------------------|------------------|-----------------|
| CO-U-0-952TT.     2012/0-952TT.       DOBESTORY 1: 1581 (2:149)     10.415       DESTINATION 11: 1581 (2:149)     10.415       DESTINATION 11: 1581 (2:149)                                                                                                    | テスト                                                        |                  |                 |
| ZAPU2012877.     展示をしたいトビックの下部に<br>定会へというビックの下部に<br>定会へというビックの下部に<br>定会へというビックの下部に<br>た会へというビックの下部に<br>た会へというビックの下部に<br>た会へというビックの下部に<br>た会へというビックの下部に<br>たらなたの情報:       あのたのの情報:     あのたの情報:       シンパクパー・1:10日(6:10)       定信先: デスト       あのたの情報:       シンパクパー・1:10日(6:10)       定信先: デスト       あなたの情報:       シンパクパー・1:10日(6:10)       ご信       と信(40)       (日本)(40):       (日本)(40):                                                                                                    |                                                            |                  |                 |
| Audettstere         25.5         25.5         25.5         25.5         25.5         25.5         25.5         25.5         25.5         25.5         25.5         25.5         25.5         25.5         25.5         25.5         25.5         25.5         25.5         25.5         25.5         25.5         25.5         25.5         25.5         25.5         25.5         25.5         25.5         25.5         25.5         25.5         25.5         25.5         25.5         25.5         25.5         25.5         25.5         25.5         25.5         25.5         25.5         25.5         25.5         25.5         25.5         25.5         25.5         25.5         25.5         25.5         25.5         25.5         25.5         25.5         25.5         25.5         25.5         25.5         25.5         25.5         25.5         25.5         25.5         25.5         25.5         25.5         25.5         25.5         25.5         25.5         25.5         25.5         25.5         25.5         25.5         25.5         25.5         25.5         25.5         25.5         25.5         25.5         25.5         25.5         25.5         25.5         25.5         25.5         25.5                                                                                                    | このトピックは空です。                                                |                  | 返信をしたいトピックの下部に  |
| Notackey 1 - Mark (Bank)           Notackey 1 - Mark (Bank)           Notackey                                                                                                    | <u> 作</u> の均値を事示由 - 1 - 1 (作日 (今1)(作曲)                     |                  | 返信を入力する場所があります。 |
| 取任         取任           1000000000000000000000000000000000000                                                                                                    |                                                            |                  |                 |
| SQLEPHILLISSM     WE # #15       WE UNKNAM     WE # #15       WE UNKNAM     WE # #15       WE UNKNAM     WE # #15       WE UNKNAM     WE # #15       WE UNKNAM     WE # #15       WE UNKNAM     WE # #15       WE UNKNAM     WE # #15       WE UNKNAM     WE # #15       WE UNKNAM     WE # #15       WE # #15     WE # #15       WE # #15     WE # #15       WE # # #15     WE # #15       WE # #15     WE # #15       WE # #15     WE # #15       WE # #15     WE # #15       WE # #15     WE # #15       WE # #15     WE # #15       WE # #15     WE # #15       WE # #10     WE # #15       WE #                                                                                                    | 投稿者 投稿                                                     |                  |                 |
|                                                                                                    | 2021年3月1日 11:52 AM                                         | 返信 #185          |                 |
| ус.           же           Валание           сообщество - 1 - и не (сино)           Балание           Балание           во сообщество - 1 - и не (сино)           Валание           во сообщество - 1 - и не (сино)           во сообщество - 1 - и не (сино)           во                                                                                                    | 伊庭 (tj)地盤解<br>析研究会事務 入力テスト                                 |                  |                 |
| NRT         PG           Receives #1: (#1 (#1#))<br>次に(#150)(#150)(#1                                                                                                    | 局)<br>ゲスト                                                  |                  |                 |
| xmm xmm     xmm                                                                                                    | 10-12 ID.12                                                |                  |                 |
| Realitive des = 1 · Jung (2), Heip<br>返信先: テスト<br>あなたの情報:<br>25(6%)<br>(学校 (1)(2)(20)):<br>(1)(2)(20)):<br>(1)(2)(20)):<br>2.797 /:<br>2.797 /:<br>2.797 |                                                            |                  |                 |
| 返信先:テスト あなたの情報: こちゃく(a) 「原題(U)地盤都作明完会奉務局) ・・(PEB)(U)(20): 「U)(9(90)(CO.)p) 2:277(ト こ ま : U)x 8-00018 Bet 1H0 U O U COEl 9728U3           返信先:テスト あなたの情報:         あなたの情報:         次信         返信先:テスト あなたの情報:         水ー(PEB)(U)地盤都折明完会奉務局) ・ ビック作成と同じように 名前(所属(会社名or学校名奇)) と メールアドレズを入力してください。          ジニカーマディ、 ※信する内容です。 ※信する内容です。 ※信する内容です。 ※信する内容です。 ※信する内容です。 ※信する内容です。 ※信する内容です。 ※信する内容です。 ※信する内容です。 ※信する内容です。 ※信する内容です。 ※信号な内容です。 ※信する内容です。 ※信号の入力属です。 ※信号な内容に                                                                                                    |                                                            |                  |                 |
| あなたの情報:         PSE (cM)         (PEE (U)PUE###FFFR2%=#SER)         >-v.v(FXR)(sA):         UIPUE=Co.pjp         >227971:         D         x G <b>B J LIBS PQUOTE PEE ING UL OL IL COCE 975 BULG</b> PLE         Safet:         FZA         (A)         UIPUE#WFFFR2%=BRR         X-v(FXR)         California         PL         Safet:         FZA         UIPUE#WFFFR2%=BRR         Y-v(FXR)         California         PL         UIPUE#WFFFR2%=BRR         Y-v(FXR)         California         PL         UIPUE#WFFFR2%=BRR         Y-v(FXR)         California         PL         UIPUE#WFFR2%         PL         VE         Safe opgeeAlbult         Xafe opgeeAlbult         Xafe opgeeAlbult         Xafe opgeeAlbult         Xafe opgeeAlbult         Xafe opgeeAlbult         Xafe opgeeAlbult         Xafe opgeeAlbult         Xafe opgeeAlbult         Xafe opgeeAlbult                                                                                                    | - 返信先: テスト                                                 |                  |                 |
|                                                                                                    | あなたの情報・                                                    |                  |                 |
|                                                                                                    |                                                            |                  |                 |
| アービ (FMR)(204):         1(1)(1)(204):         1(1)(1)(204):         1(1)(1)(204):         1(1)(1)(204):         1(1)(1)(1)(1)(1)(1)(1)(1)(1)(1)(1)(1)(1)                                                                                                    | お名前 (必須)                                                   |                  |                 |
| メール(非地)(648):       Uiggenco.jp       シェブサイト:       こ       と       こ       と       こ       と       こ       と       こ       こ <t< td=""><td>伊庭(tíj地盤解析研究会事務局)</td><td></td><td></td></t<>                                                                                                    | 伊庭(tíj地盤解析研究会事務局)                                          |                  |                 |
| 0     0     22.734 / h:       0     7     山田 50,007E 85E 1HG UL OL IL CODE 9728013       送信       返信先: テスト       あなたの情報:       >24.7% (#28) (248):       ドビック作成と同じように       メール (#28) (248):       ドビック作成と同じように       メール (#28) (248):       ドビック作成と同じように       メール (#28) (248):       ドビックク作成と同じように       メールアドレスを入力してください。       0:1       10:2000000 90000       シールアドレスを入力してください。       第第721       送信       送信       送信       送信       送信       送信       送信       送信                                                                                                    | メール (非公開) (必須):<br>tij@goor.co.jp                          |                  |                 |
| ジェクサイト:       b f Link B Quott Bei JHO LL OL LI COLE タグを取じる       送信       ジェクト       あなたの情報:       シニル(FA2B)(6/8):       パワ座 (bithuẩzk mitrico apage)       メール(FA2B)(6/8):       シニッレ(FA2B)(6/8):       シニッレ(FA2B)(6/8):       ジェッレ(FA2B)(6/8):       ジェッレ(FA2B)(6/8):       ジェッレ(FA2B)(6/8):       ジェッレ(FA2B)(6/8):       ジェッレ(FA2B)(6/8):       ジェッレ(FA2B)(6/8):       ジェッレ(FA2B)(6/8):       ジェッレ(FA2B)(6/8):       ジェッレ(FA2B)(6/8):       ジェッレ(FA2B)(6/8):       ジェッレ(FA                                                                                                    | tj@geoi.co.jp                                              |                  |                 |
| B / LINE 0-QUOTE Det ING UL OL LI CODE 972至03           送信           返信先: テスト           あなたの情報:           芝蕉(1)           (2)           「伊夏(1)           (1)           (2)           (2)           (2)           (2)           (2)           (2)           (2)           (2)           (2)           (2)           (2)           (2)           (2)           (2)           (2)           (2)           (2)           (2)           (2)           (2)           (2)           (2)           (2)           (2)           (3)           (3)           (3)           (3)           (3)           (3)           (3)           (3)           (4)           (5)           (5)           (5)           (5)           (5)           (5)           (5)           (5)           (5)                                                                                                    |                                                            |                  |                 |
| b J LINE S-QUOTE BEL ING UL OL LI CODE タクを報じる 送信 送信 送信 送信 送信 送信 送信 送信 送信 送信 送信 送信 送信 送信 送信 送信 送信 送信 送信 送信 送信 送信 送信 送信 送信 送信 送信 送信 送信 送信 送信 送信 送信 送信 送信 送信 送信 送信 送信 送信 送信 送信 送信 送信 送信 送 送信 送信 送信 送信 送信 送信 送信 送信 送信 送信 送信 送信 送信 送信 送信 送信 送信 送信 送信 送信 送信 送信 送信 送信 送信 送信 送信 送信 送信 送信 送信 送信 送信 送信 送信 送信 送信 送信 送信 送信 送信 送信 送信 送信 送信 送信 送信 送信 送信 送信 送信 送信 送信 送信 送信 送信 送信 送信 送信 送信 送信 送信 送信 送信 送信 送信 送信 送信 送信 送信 送信 送信 送信 送信 送信 送信                                                                                                    |                                                            |                  |                 |
| 送信     送信       返信先: テスト     あなたの情報:       参報(必須)     トビック作成と同じように<br>名前(所属(会社名の学校名等))と<br>メールアドレスを入力してください。       2.2797 h:     ここはHTMLのタグなので<br>無視してください。       2.2797 h:     ・・・・・・・・・・・・・・・・・・・・・・・・・・・・・・・・・・・・                                                                                                    | B I LINK B-OLIOTE <del>DEL</del> IMG III OL LI CODE タグを明じる |                  |                 |
| 送信       送信ボタンを押すと<br>トビック作成されます。<br>ポタンを押す前に入力内容に                                                                                                    | D I LINE DECEMBER OF DECEMBER OF DECEMBER                  |                  |                 |
| 送信     送信       返信先: テスト     あなたの情報:       お名類(0:30)     トビック作成と同じように<br>名前(所属(会社名or学校名等))と<br>メールアドレスを入力してください。       ウェブザイト:     シールアドレスを入力してください。       ウェブサイト:     シールアドレスを入力してください。       度信の入力欄です。<br>返信の入力欄です。<br>返信する内容を入力してください。     送信ボタンを押すど<br>トビック作成されます。<br>ボタンを押す前に入力内容に                                                                                                    |                                                            |                  |                 |
| 送信     送信       返信先: テスト     あなたの情報:       ちを薄(※滴)     トビック作成と同じように<br>名前(所属会社名or学校名等)と<br>メールアドレスを入力してください。       ウェブサイト:     ここはHTMLのタグなので<br>無視してください。       き / LIME B-QUOTE BEE IMG OL OL UL CODE タグを溜じる     ここはHTMLのタグなので<br>無視してください。       旅信する内容を入力してください。     御もしなくても入力できま                                                                                                    |                                                            |                  |                 |
| 送信       返信先: テスト       あなたの情報:       *24(23)       伊座(Lijtb@#fridff2会事務局)       ************************************                                                                                                    |                                                            |                  |                 |
| 送信<br>送信<br>送信の入力欄です。<br>送信の入力欄です。<br>送信の入力してください。<br>送信<br>送信<br>送信<br>送信<br>送信<br>送信<br>送信<br>送信<br>送信<br>送信                                                                                                    |                                                            |                  |                 |
| 返信先:テスト       あなたの情報:       たる頃 (※酒)       (伊庭 (Uitb@@ffniflit3会事務局)       メール (FQ)類) (※酒):       1 LINK 8-QUOTE 9EE IMG UL OL LI CODE 9078世区       タエブサイト:       227サイト:       変信の入力欄です。       返信の入力欄です。       返信する内容を入力してください。       送信ボタンを押すと       ドビック作成されます。       ボタンを押す前に入力内容に                                                                                                    | 送信                                                         |                  |                 |
| 返信先: テスト         あなたの情報:         *24期(2/3)         伊庭 (Uibu盤解析研究会事務局)         * ドビック作成と同じように         * ハレ (#24周)(2/3):         Uibug (2/3):         * 1 LINK B-QUOTE DEE IMG UL OL LI CODE 9/2%803         #1877.h            返信の入力欄です。         返信する内容を入力してください。             送信             送信             送信             送信             送信             送信             送信             送信             送信             送信             送信             送信             送信             送信                 Ling beguote DEE IMG UL OL LI CODE 9/2%803             Ling beguote DEE IMG UL OL LI CODE 9/2%804             返信する内容を入力してください。             びた             送信             びた             ど信             ど信             びた             ど信             ビッグが作成されます。         ポタンを押す前に入力内容に                                                                                                    |                                                            |                  |                 |
| 返信先: テスト         あなたの情報:         *25年(203)         伊度 (Lij地論解析研究会事務局)         * レレアドロスを入力してください。         ウェブサイト:         ************************************                                                                                                    |                                                            |                  |                 |
| あなたの情報:         か変にし地塗解析研究会事務局)         伊庭(tij地塗解析研究会事務局)         メール(新公園)(必須):         リョンサイト:         ウェブサイト:         フェブサイト:         変信の入力欄です。         返信の入力欄です。         返信する内容を入力してください。         送信ボタンを押すと         ドビックが作成されます。         ボタンを押す前に入力内容に                                                                                                    | 返信先・ テスト                                                   |                  |                 |
| あなたの情報:         #28雨(必須)         伊庭(近川地盤解析研究会事務局)         メール(詳公開)(必須):         1000geor.co.jp         ウェブサイト:         2         2         2         2         2         2         2         3         1         1         1         2         2         2         2         2         2         2         2         2         2         2         2         3         2         3         2         3         2         3         2         3         2         3         2         3         2         3         2         3         2         3         2         3         2         3         3         3         3                                                                                                    |                                                            |                  |                 |
| お名前(必須)                                                                                                    | あなたの情報:                                                    |                  |                 |
| お名前(必須)                                                                                                    |                                                            |                  |                 |
| メール(評公期)(必須):       名前(所属(会社名or学校名等))と         ビ前@geor.co.jp       メールアドレスを入力してください。         ウエブサイト:       ここはHTMLのタグなので         施信する内容を入力してください。       通信する内容を入力してください。         送信       送信ボタンを押すと         ドビックが作成されます。       ボタンを押す前に入力内容に                                                                                                    | お名前(必須)<br>(伊庭 (tijth)般解析研究会実務局)                           | ック作成と同じように       |                 |
| メールアドレスを入力してください。       ウェブサイト:       B I LINK B-QUOTE BEE IMG UL OL LI CODE タグを閉じる       返信の入力欄です。       返信する内容を入力してください。       送信ボタンを押すと       トビックが作成されます。       ボタンを押す前に入力内容に                                                                                                    | 17/22(17/28月)(ハイス)) 名前                                     | (所属(会社名or学校名等))と |                 |
| ウェブサイト:     ここはHTMLのタグなので<br>無視してください。       B / LINK B-QUOTE BEL IMG UL OL LI CODE タグを贈じる     ここはHTMLのタグなので<br>無視してください。       返信の入力欄です。<br>返信する内容を入力してください。     何もしなくても入力できま                                                                                                    |                                                            | ルアドレスを入力してください。  |                 |
| B I LINK B-QUOTE BEE IMG UL OL LI CODE タグを閉じる       ここはHTMLのタグなので<br>無視してください。<br>何もしなくても入力できま         返信の入力欄です。<br>返信する内容を入力してください。       何もしなくても入力できま         送信       送信ボタンを押すと<br>トビックが作成されます。<br>ボタンを押す前に入力内容に                                                                                                    | ウェブサイト:                                                    |                  |                 |
| B I LINK B-QUOTE BEL IMG UL OL LI CODE タグを閉じる<br>返信の入力欄です。<br>返信する内容を入力してください。<br>送信<br>送信<br>送信<br>送信<br>送信<br>送信<br>送信<br>送                                                                                                    |                                                            |                  |                 |
| B I LINK B-QUOTE ĐEŁ IMG UL OL LI CODE タグを閉じる<br>遮信する内容を入力してください。<br>送信する内容を入力してください。<br>送信ボタンを押すと トビックが作成されます。 ボタンを押す前に入力内容に<br>新名                                                                                                    |                                                            |                  | ここはHTMLのタグなので   |
| 返信ラスト 返信の入力欄です。<br>返信する内容を入力してください。 送信 送信 送信 送信ボタンを押すと トビックが作成されます。 ボタンを押す前に入力内容に                                                                                                    | B I LINK B-QUOTE <del>DEL</del> IMG UL OL LI CODE 夕グを閉じる ◀ |                  | ――― 無視してください。   |
| 返信の入力欄です。         返信する内容を入力してください。         送信         送信ボタンを押すと         トビックが作成されます。         ボタンを押す前に入力内容に                                                                                                    |                                                            |                  | 何もしなくても入力できま    |
| 返信の入力欄です。         返信する内容を入力してください。         送信         送信ボタンを押すと         トビックが作成されます。         ボタンを押す前に入力内容に                                                                                                    |                                                            |                  |                 |
| <ul> <li>返信の人力欄です。</li> <li>返信する内容を入力してください。</li> <li>送信</li> <li>送信ボタンを押すと</li> <li>トビックが作成されます。</li> <li>ボタンを押す前に入力内容に</li> </ul>                                                                                                    |                                                            |                  |                 |
| 送信する内容を入力してくたさい。<br>送信ボタンを押すと<br>トビックが作成されます。<br>ボタンを押す前に入力内容に                                                                                                    | 返信の人力欄です。                                                  |                  |                 |
| 送信<br>送信ボタンを押すと<br>トビックが作成されます。<br>ボタンを押す前に入力内容に                                                                                                    | 返信する内容を人力してください。                                           |                  |                 |
| 送信<br>送信ボタンを押すと<br>トピックが作成されます。<br>ボタンを押す前に入力内容に                                                                                                    |                                                            |                  |                 |
| 送信     送信ボタンを押すと       トピックが作成されます。     ボタンを押す前に入力内容に                                                                                                    |                                                            |                  |                 |
| 送信     送信ボタンを押すと       トビックが作成されます。     ボタンを押す前に入力内容に                                                                                                    |                                                            |                  |                 |
| 送信ボタンを押すと       トピックが作成されます。       ボタンを押す前に入力内容に                                                                                                    |                                                            |                  |                 |
| トピックが作成されます。<br>ボタンを押す前に入力内容に                                                                                                    | 送信                                                         | 送信ボタンを押すと        |                 |
| ボタンを押す前に入力内容に                                                                                                    |                                                            |                  |                 |
|                                                                                                    |                                                            | トピックが作成されます。     |                 |

| ノオーフム<br>                            | テスト                               |         |
|--------------------------------------|-----------------------------------|---------|
|                                      |                                   |         |
| 最近のトピック                              | このトビックは空です。                       |         |
| 77F                                  | 2件の投稿を表示中 - 1 - 2件目 (全2件中)        |         |
| テスト2                                 | 投稿者 投稿                            |         |
| サイト、返信した投稿が最新になるので                   | 2021年3月9日 5:08 PM                 | 返信 #236 |
| ーーーーーーーーーーーーーーーーーーーーーーーーーーーーーーーーーーーー | (伊履 (ti)地盤解<br>析研究会事務 入力テスト<br>局) |         |
| 総会                                   | ガスト                               |         |
| 研究会                                  | 2021年3月9日 5:15 PM                 | 返儒 #240 |
| 2020年度                               | 伊暦 (1)地盤解<br>新研究会事務 返信テスト         |         |
| 2019年度                               | 同)<br>グスト                         |         |
| 2018年度以前                             | 投稿者 投稿                            |         |
| FEM tijプログラム                         | ↓                                 |         |
|                                      |                                   |         |
|                                      | テストのトピックに対して返信した投稿が               |         |
|                                      | 下に反映されます。                         |         |
|                                      | 他の方が返信するとこの下にまた投稿<br>されて増えていきます。  |         |

このように投稿できますので、作成されてるトピックの話題に返信される場合はそのトピックのページを開いて返信を、 新しく話題を作りたい場合は新規トピックを掲示板トップから作成してください。

※一度書き込みますと削除が出来ませんので、書き込み前に内容の確認をお願いいたします。

もし、削除が必要な場合にはtij地盤解析研究会事務局、伊庭(tij@geor.co.jp)まで、投稿した番号を記入の上 ご連絡下さい。

| 投稿者                              | 投稿    |   |        |          |            |
|----------------------------------|-------|---|--------|----------|------------|
| 2021年3月9日 5:08                   | PM    | 返 | 儒 #236 | <b>)</b> | ここに表示されている |
| 伊應(tij地盤解<br>析研究会事務<br>局)<br>ゲスト | 入力テスト |   |        |          | 番号のことです。   |
| 2021年3月9日 5:15                   | PM    | 返 | 信 #240 |          |            |
| 伊庭(tij地盤解<br>析研究会事務<br>局)<br>ゲスト | 返信テスト |   |        |          |            |
| 投稿者                              | 投稿    |   |        |          |            |

●参考

入力欄にURLをご入力頂くと、自動的にリンクが貼られます。(メール等と使い方は同じです)

| 投稿者                               | 投稿                                    |    |      |
|-----------------------------------|---------------------------------------|----|------|
| 2021年3月9日 5:21                    | PM                                    | 返信 | #241 |
| 伊庭 (tij地盤解<br>析研究会事務<br>局)<br>ゲスト | URL入力確認<br><u>https://geo-tij.jp/</u> |    |      |
| 投稿者                               | 投稿                                    |    |      |

自由な交流の場としたいと思いますので、お気軽にご使用下さい。

時々資料を見に来ていただくついでにでも、フォーラムにもお目通し頂けますと幸いです。